# ServSwitch Affinity

## STATUS

| Computers | Power | Slot | Ver | KVM | CPU | User   | Status      |
|-----------|-------|------|-----|-----|-----|--------|-------------|
| 1-4       |       | 1    | 013 | PC  | 14  | Bob    | View mode   |
| 5-8       |       | 2    | 013 | PC  | 26  | David  | Share mode  |
| 9-12      |       | 3    | 013 | PC  | 14  | Sharon | View mode   |
| 13-16     |       | 4    | 013 | Sun | 1   | Bob    | Share mode  |
| 17-20     |       |      | 013 |     |     |        | No response |
| 21-24     |       | 2    | 013 |     |     |        | No response |
| 25-28     |       | 3    | 013 |     |     |        | No response |
|           |       |      |     |     |     |        |             |
|           |       |      |     |     |     |        |             |
|           |       |      |     |     |     |        |             |
|           |       |      |     |     |     |        |             |
|           |       |      |     |     |     |        |             |
|           |       |      |     |     |     |        |             |
|           |       |      |     |     |     |        |             |
|           |       |      |     |     |     |        |             |

This is a very powerful feature that lets you see many things from one screen. Each data line can be green, yellow, or red. Green means the KVM on that card is connected to a CPU Yellow means the KVM is not connected Red means the card does not exist or has an error

| Computers                | Which card it is                                                                            |
|--------------------------|---------------------------------------------------------------------------------------------|
| Power                    | Each square is green for power on to the CPU and red for power off to the CPU               |
| Slot                     | Which slot the card is installed in                                                         |
| Ver                      | The firmware version of the main program                                                    |
| KVM                      | The type of KVM attached either none, PC, or Sun                                            |
| CPU                      | If a connection is present, which computer the KVM is connected to                          |
| User                     | If a connection is present, which user is logged on the KVM                                 |
| Status                   | What the state of the card is can be any of the following:                                  |
| <u>Connected (green)</u> |                                                                                             |
| 1 View mode              | The KVM is connected in view mode                                                           |
| 2 Share mode             | The KVM is connected in share mode                                                          |
| 3 Control mode           | The KVM is connected in control mode                                                        |
| 4 Private mode           | The KVM is connected in private mode                                                        |
| Disconnected (yellow)    | <u>l</u>                                                                                    |
| 5 Initial state          | Since power on, the KVM has never been connected                                            |
| 6 User request           | The user typed in a control Q command and disconnected                                      |
| 7 Timed out              | The disconnect timer elapsed and the user was disconnected                                  |
| 8 Video path cancel      | A conflict with a KVM on the same slot position caused a disconnect                         |
| 9 Private mode cancel    | Another user in private mode overrode the connection                                        |
| 10 No response           | The last connect was to a non-existent computer                                             |
| 12 Not in access group   | Last attempt to connect was to computer not in access group of user                         |
| 13 Computer is private   | Last attempt to connect was to a computer already connected to another user in private mode |
| 14 Queue full            | More than 4 KVMs tried to connect to a single computer                                      |
| 15 Unknown reason        | Error, call tech support                                                                    |

The numbers in the connect and disconnect states are result codes returned by the RS232 switching command.

Log in is required and no user has logged in The computer was disconnected by RS232 command

16 Not logged in

17 Remote request

#### ServSwitch Affinity technical overview 10/14/99

# ServSwitch Affinity

### SWITCHING TO COMPUTERS

| Comp | uter sele | ect menu |
|------|-----------|----------|
| 1    | Mail Ser  | ver      |
| 2    | NT Serve  | r 1      |
| 3    | NT Serve  | r 2      |
| 4    | NT Serve  | r 3      |
| 5    | Inventor  | У        |
| 6    | Inventor  | y 2      |
| 7    | Sales do  | main     |
| 8    | Computer  | 8        |
| 9    | Computer  | 9        |
| 10   | Computer  | 10       |
| 11   | Computer  | 11       |
| 12   | Computer  | 12       |
| 13   | Computer  | 13       |
| 14   | Computer  | 14       |
| 15   | Computer  | 15       |
| 16   | Computer  | 16       |
|      | -         |          |

You can switch to computers through three different methods:

- 1. **COMPUTER SELECT MENU** Pressing and releasing the left control and then hitting the escape key brings up the computer select menu. Use the arrow keys and the page up and page down to highlight a computer and hit enter to switch to it.
- 2. **DIRECT BY NUMBER** If you know the number of the computer you want to switch to then press and release the left control key, enter the numeric value using the number keys below the function keys, and hit enter to switch.
- USING THE RS232 port Specify the KVM value with Knnn where nnn is the 1-255 KVM number of the card desired. Specify the CPU number with Cnnnn where nnnn is the 1 to 1000 computer number of the CPU desired. Send S to switch or question for an inquiry. <cr>
   server of the CPU desired. Send S to switch or question for an inquiry. <cr>
   below means carriage return (value 13). The last value of K or C is remembered.

   For example: K1C3S<cr>
   Switches KVM 1 to computer 3

| Tor example. It 1000 for   |                                                           |
|----------------------------|-----------------------------------------------------------|
| For example: K2? <cr></cr> | Returns which computer KVM 2 is connected to              |
|                            | in the form K2CnnnRxx <cr> where nnn is the</cr>          |
|                            | computer connected or last connected and xx is            |
|                            | the status value described previously on the status page. |

The on-screen display gives you messages on the status of your connection and you will receive a message of the following type when connecting or disconnecting. The last line is the status and is very important for troubleshooting. This message may also be recalled with the control D command.

| Status MIS Console    |
|-----------------------|
| Connection successful |
| to NT Server          |
| on Admin              |
| Share mode            |

Status Control Room 5 Connect failed to Mail Server on Richard Not in access group Status App station 1 Disconnected from Payroll on Sharon Timed out

#### ServSwitch Affinity technical overview 10/14/99